# Neuroscience Experiments System (NES)

# Roteiro de Uso

Este documento tem como objetivo apresentar o roteiro de uso do NES. Tal roteiro inclui instruções, agrupadas em passos e ilustrações, de como executar as principais funcionalidades do NES. Além disso, são também mostrados exemplos de preenchimento dos diversos formulários gerenciados pelo NES. Tais formulários visam armazenar informações básicas sobre estudos, experimentos, grupos, protocolos de experimentos, participantes e outros.

### Sumário

| 1. Recomendações e Observações Gerais                                | 1  |
|----------------------------------------------------------------------|----|
| 2. Associar Questionário do LimeSurvey ao NES                        | 2  |
| 3. Inserir Novo Estudo                                               | 3  |
| 4. Inserir Novo Experimento                                          | 4  |
| 5. Grupo de Sujeitos                                                 | 6  |
| 5.1 Inserir Novo Grupo                                               | 6  |
| 5.2 Definir "Critérios de Inclusão" de um Grupo                      | 7  |
| 6. Protocolo Experimental                                            | 8  |
| 6.1 Criar "Raiz" do Protocolo (= <i>Conjunto de Passos</i> )         | 8  |
| 6.2 Incluir a Aplicação de um Questionário no Protocolo Experimental | 10 |
| 6.3 Incluir um Conjunto de Passos Paralelos                          | 12 |
| 6.4 Incluir Passo de Tarefa para o Experimentador                    | 15 |
| 6.5 Incluir Passos de Estímulos e de Pausa                           | 21 |
| 6.6 Incluir Nova Aplicação de Questionário no Protocolo Experimental | 27 |
| 7. Usar um Mesmo Protocolo Experimental em Grupos Diferentes         | 29 |
| 8. Participante                                                      | 30 |
| 8.1 Buscar Participante                                              | 30 |
| 8.2 Incluir Participante                                             | 30 |
| 8.3 Associar Participante a um Estudo                                |    |
| 9. Preencher Questionário para Participante                          | 31 |
|                                                                      |    |

# **1. Recomendações e Observações Gerais**

- Antes de iniciar a execução deste roteiro, é necessário habilitar, ou autorizar, "*pop-up*" do NES: <u>https://curso-nes.numec.prp.usp.br/</u> em seu navegador.
- Durante a execução deste roteiro, observe que o NES mantém em sua "*Barra de Navegação*" situada na parte superior da tela, *links* para informações diversas do "*Estudo*" em foco.
  - A seguir, por exemplo, é possível observar que o usuário encontra-se na tela para adicionar um "*Novo Grupo*", referente ao "*Experimento Exemplo – Análise de Traumas*" do "*Estudo Exemplo – Traumas*".

| nformações básicas do grupo                  | Observar nesta   |
|----------------------------------------------|------------------|
| lítulo *                                     | navegação        |
| Grupo Controle                               | aonde se         |
| Descrição *                                  | encontra no NES. |
| Grupo em que o fator testado não é aplicado. |                  |
|                                              |                  |
|                                              |                  |

 Nas ilustrações com "*PrintScreen*" das telas, são destacadas em amarelo a ordem dos passos a serem executados. Na figura a seguir, por exemplo, os "*Passo a*" e "*Passo b*" apontam para campos que devem ser preenchidos. Posteriormente, no "*Passo c*", é esperado que o usuário clique em "*Salvar*".

| Participantes | Home / Estudos / Estudo Exemplos - Traumas / Experimento Exemplo - Análise de Traumas / Novo grupo                                        |
|---------------|----------------------------------------------------------------------------------------------------|
| Contato       | Informações básicas do grupo<br>Título *<br>Grupo Controle  Passo a  Descrição *<br>Grupo em que o fator testado não é aplicado.  Passo b |
|               | Cancelar Salvar<br>Passo c                                                                                                    |

# 2. Associar Questionário do LimeSurvey ao NES

**01** − Clicar em "*Questionários*" → Clicar em "*Inserir novo questionário*"

|               |                                   | 👤 usuari             |
|---------------|-----------------------------------|----------------------|
| Participantes |                                   |                      |
| Estudos       | Lista de questionários            |                      |
| Questionários | Questionário                      | Avaliação de Entrada |
| Contato       | 957421 - Narakas and Waikakul     | ×                    |
| T             | 795187 - THQ                      |                      |
|               | 943773 - TIS Rígida               |                      |
| Passo a       | Inserir novo questionário Passo b |                      |

**02** – No campo "*Questionário*", selecionar o questionário de interesse  $\rightarrow$  desabilitar a opção "*Avaliação de Entrada*"  $\rightarrow$  Clicar em "*Salvar*"

|                                     |                                                             |         | 👤 usuario 👻     |
|-------------------------------------|-------------------------------------------------------------|---------|-----------------|
| Participantes                       | Home / Questionários / Novo                                 |         |                 |
| Estudos<br>Questionários<br>Contato | Informações do questionário<br>Questionário<br>PCL (733835) | Passo a | Passo c         |
|                                     | Passo b                                                     |         | Cancelar Salvar |

*Obs.:* Para o exemplo de estudos que criaremos nos passos a seguir, é importante que você inclua dois questionários no NES: o "*seu\_login* – THQ" e o "*seu\_login* – TIS Rígida". Se você não os tiver criado ainda no LimeSurvey, você pode criá-los rapidamente fazendo uma cópia dos questionários "[Treinamento] THQ" e "[Treinamento] TIS – Rígida" e depois configurando-os apropriadamente para serem usados no NES.

# 3. Inserir Novo Estudo

#### **01** − Clicar em "*Estudos*" → Clicar em "*Inserir novo estudo*"

| Participantes   | Home / Estudos      |          |             |  |
|-----------------|---------------------|----------|-------------|--|
| Estudos         |                     |          |             |  |
| Questionários   | Lista de estudos    |          |             |  |
| Contato Basso a | Título              | Vigência | Responsável |  |
| Fasso a         | Inserir novo estudo |          |             |  |
|                 | <b>†</b>            |          |             |  |
|                 | Passo               | b        |             |  |

**02** – Preencher "*Informações básicas do estudo*" → Clicar em "*Salvar*"

*Título: seu\_login* - Estudo Exemplo - Traumas *Data de início:* 28/01/2016 *Data de fim:* 30/01/2016

*Descrição*: Este estudo tem como objetivo apresentar os conceitos básicos do NES (do inglês, *Neuroscience Experiments System*), um sistema para gerenciamento de experimentos em neurociência.

| Participantes | Home / Estudos / Novo                                                                                                    |
|---------------|----------------------------------------------------------------------------------------------------|
| Estudos       |                                                                                                    |
| Questionários | Informações básicas do estudo                                                                                                    |
| Contato       | Estudo Exemplos - Traumas                                                                                                    |
|               | Data de início *     Data de fim       28/01/2016     01/02/2016                                                                                                    |
|               | Descrição *                                                                                                    |
|               | Este estudo tem como objetivo apresentar os conceitos básicos do NES (Neuroscience Experiments System), um sistema para gerenciamento de experimentos em neurociência. |
|               | Pesponsável                                                                                                    |
|               | Fulano de Tal     Passo e     Passo d                                                                                                    |
|               | Cancelar Salvar                                                                                                    |

# 4. Inserir Novo Experimento

| 01 – Clicar em "Inserir novo", na seção | " <i>Experimentos</i> " do estudo. |
|-----------------------------------------|------------------------------------|
|-----------------------------------------|------------------------------------|

| ato | Estado Exercisio - Terrero                                                   |                                                                                                   |  |
|-----|------------------------------------------------------------------------------|---------------------------------------------------------------------------------------------------|--|
|     | Estudo Exemplos - Traumas                                                    |                                                                                                   |  |
|     | Data de início *                                                             | Data de fim                                                                                       |  |
|     | 28/01/2016                                                                   | 01/02/2016                                                                                        |  |
|     | Descrição *                                                                  |                                                                                                   |  |
|     | Este estudo tem como objetivo apresen<br>gerenciamento de experimentos em ne | tar os conceitos básicos do NES (Neuroscience Experiments System), um sistema para<br>urociência. |  |
|     | Responsável                                                                  |                                                                                                   |  |
|     | Fulano de Tal                                                                |                                                                                                   |  |
|     | Editar                                                                       |                                                                                                   |  |
|     | Palavras-chave                                                               |                                                                                                   |  |
|     | Q Dialle uma palavra-chave para acrescentar uma existente ou uma nova        |                                                                                                   |  |
|     |                                                                              |                                                                                                   |  |
|     |                                                                              |                                                                                                   |  |
|     | Experimentos                                                                 |                                                                                                   |  |
|     | Título                                                                       | Descrição                                                                                         |  |
|     |                                                                              | so a                                                                                              |  |

**02** – Preencher "*Informações Básicas do Experimento*" → Clicar em "*Salvar*"

*Título:* Experimento Exemplo – Análise de Traumas

*Descrição*: Este experimento é usado para ilustrar os tipos de dados sobre experimentos que o NES é capaz de gerenciar.

| tudos        |                                                                                                    |
|--------------|----------------------------------------------------------------------------------------------------|
| uestionários | Informações básicas do experimento                                                                          |
| ontato       | Experimento Exemplo - Análise de Traumas                                                                    |
|              | Descrição *                                                                                                 |
|              | Este experimento é usado para ilustrar os tipos de dados sobre experimentos que o NES é capaz de gerenciar. |

# 5. Grupo de Sujeitos

## 5.1 Inserir Novo Grupo

**01** – Clicar em "*Inserir novo*", na seção "*Grupos*" do experimento.

| Participantes | Home / Estudos / Estudo Exemplos - Traumas / Experimento Exemplo - Análise de Traumas                       |        |
|---------------|----------------------------------------------------------------------------------------------------|--------|
| Estudos       |                                                                                                    |        |
| Questionários | Informações básicas do experimento                                                                          |        |
| Contato       | Estudo *                                                                                                    | -      |
|               | Títule *                                                                                                    |        |
|               | Experimento Exemplo - Análise de Traumas                                                                    |        |
|               | Descrição *                                                                                                 |        |
|               | Este experimento é usado para ilustrar os tipos de dados sobre experimentos que o NES é capaz de gerenciar. |        |
|               |                                                                                                    |        |
|               | Editar                                                                                                    |        |
|               | Grupos<br>Inserir novo                                                                                      |        |
|               | Passos de protocolo experimental<br>Gerenciar                                                               |        |
|               | Excluir                                                                                                    | Voltar |

**02** – Preencher "*Informações básicas do grupo*"  $\rightarrow$  Clicar em "*Salvar*".

### Título – Grupo Controle

*Descrição* – Grupo em que o fator testado não é aplicado.

| Participantes<br>Estudos | Home / Estudos / Estudo Exemplos - Traumas / Experimento Exemplo - Análise de Traumas / Novo grupo |
|--------------------------|----------------------------------------------------------------------------------------------------|
| Questionários            | Informações básicas do grupo                                                                       |
| Contato                  | Grupo Controle                                                                                     |
|                          | Descrição *         Grupo em que o fator testado não é aplicado.         Passo b                   |
|                          | Cancelar Salvar<br>Passo c                                                                         |

### 5.2 Definir "Critérios de Inclusão" de um Grupo

**01** – Selecionar um "*Critério de inclusão*" ao digitar (ainda que parcialmente) o código internacional (CID) da doença desejada ou o nome da mesma. É possível selecionar mais de uma doença para critério de inclusão. Observe que embora o critério de inclusão seja especificado aqui, os participantes só serão adicionados posteriormente.

| S Especifica | r o diagnóstico da doença ou o código da doença (CID-10) | Passo a |   |
|--------------|----------------------------------------------------------|---------|---|
| CID          | Descrição                                                |         |   |
| 41           | F41 Outr transt ansiosos                                 | ×       | × |

# 6. Protocolo Experimental

# 6.1 Criar "Raiz" do Protocolo (= Conjunto de Passos)

#### 01 – Clicar em "Configurar / Criar" na seção "Protocolo Experimental"

| Critério de in                    | clusão                                                           | ID-10)                                            |                                           |                                             |
|-----------------------------------|------------------------------------------------------------------|---------------------------------------------------|-------------------------------------------|---------------------------------------------|
| CID                               | Descrição                                                        |                                                   |                                           |                                             |
| F41                               | F41 Outr transt ansiosos                                         |                                                   |                                           | ×                                           |
| Questionário                      | s do protocolo experimental                                      |                                                   |                                           |                                             |
| Nome                              |                                                                  | Preenchimentos<br>necessários por<br>participante | Total de<br>preenchimentos<br>necessários | Total de<br>preenchimentos já<br>realizados |
|                                   |                                                                  |                                                   |                                           |                                             |
| Participantes                     | ;                                                                |                                                   |                                           |                                             |
| Não há participa<br>Cadastrar     | intes cadastrados                                                |                                                   |                                           |                                             |
| Protocolo Ex                      | perimental                                                       | 1                                                 |                                           |                                             |
| Não há protocol<br>Configurar / C | riar<br>algum que já tenha sido criado<br>para este experimento. | Passo a                                           |                                           |                                             |
| Excluir                           |                                                                  | _                                                 |                                           | Volta                                       |

**02** – Preencher "*Informações sobre o conjunto de passos*" (= Protocolo Experimental) → Selecionar a opção "*Em uma sequência*" → Clicar em "*Inserir*"

| Participantes | Home / Estudos / Estudo Exemplos - Traumas / Expe   | rimento Exemplo - Análise de Traumas / Grupo Controle / Novo conjunto de passos |
|---------------|-----------------------------------------------------|---------------------------------------------------------------------------------|
| Estudos       |                                                     |                                                                                 |
| Questionários | Informações sobre o conjunto de passos              |                                                                                 |
| Contato       | Novo conjunto de passos -                           |                                                                                 |
|               | Identificação *                                     | Duração                                                                         |
| Passo a 🔶     | Protocolo Experimental do Controle                  | 0                                                                               |
|               | Descrição                                           |                                                                                 |
|               | Definição dos passos, e a ordem de execução destes, | do protocolo experimental do Grupo Controle.                                    |
|               |                                                     |                                                                                 |
|               | L                                                   |                                                                                 |
| Passoh        | Organização dos subpassos *                         | Quantidade de passos obrigatórios *                                             |
| 1 asso b      | Em uma sequência O De forma paralela                | Iodos O                                                                         |
|               |                                                     |                                                                                 |
|               |                                                     | Passo c cancelar Inserir                                                        |

### 6.2 Incluir a Aplicação de um Questionário no Protocolo Experimental

# 01 – Na seção *"Passos com posição fixa"*, Clicar em *"Inserir passo"* → Selecionar a opção *"Questionário"*

| ntificação *                                                                                        |                                                                         | Duração                                                           |               |         |
|----------------------------------------------------------------------------------------------------|-------------------------------------------------------------------------|-------------------------------------------------------------------|---------------|---------|
| Protocolo Expe                                                                                      | rimental do Controle                                                    | 0                                                                 |               |         |
| scrição                                                                                             |                                                                         |                                                                   |               |         |
| Jefinição dos p                                                                                     | bassos, e a ordem de execução destes, do                                | protocolo experimental do Grupo Contro                            | le.           |         |
| ganização do                                                                                        | s subpassos *                                                           | Quantidade de passos o                                            | brigatórios * |         |
| Em uma sequ                                                                                         | uência 🛛 💿 De forma paralela                                            | Todos                                                             |               |         |
|                                                                                                    |                                                                         |                                                                   |               |         |
| Editar                                                                                              |                                                                         |                                                                   |               |         |
| Editar<br>Passos con                                                                                | n posição fixa                                                          |                                                                   |               |         |
| Editar<br>Passos con<br>Tipo                                                                        | n posição fixa<br>Passo                                                 | Nome do uso                                                       | Ordem         | Remover |
| Editar<br>Passos con<br>Tipo                                                                        | n posição fixa<br>Passo                                                 | Nome do uso<br>Não possui                                         | Ordem         | Remover |
| Editar<br>Passos con<br>Tipo<br>Inserir pass                                                        | n posição fixa<br>Passo                                                 | Nome do uso<br>Não possui                                         | Ordem         | Remover |
| Editar<br>Passos con<br>Tipo<br>Inserir passo<br>Conju                                              | n posição fixa<br>Passo<br>Passo a<br>into de passos                    | Nome do uso<br>Não possui                                         | Ordem         | Remover |
| Editar<br>Passos con<br>Tipo<br>Inserir pass<br>Conju<br>Instru                                     | n posição fixa<br>Passo<br>                                             | Nome do uso<br>Não possui                                         | Ordem         | Remover |
| Editar<br>Passos con<br>Tipo<br>Inserir pass<br>Conju<br>Instru<br>O Pausa<br>Quest                 | n posição fixa<br>Passo<br>Passo a<br>unto de passos<br>Ição            | Nome do uso<br>Não possui<br>Passo b                              | Ordem         | Remover |
| Editar<br>Passos con<br>Tipo<br>Inserir passo<br>Conju<br>Fausa<br>Quest                            | n posição fixa<br>Passo<br>- Passo a<br>into de passos<br>ição          | Nome do uso<br>Não possui<br>Passo b<br>Nome do uso               | Ordem         | Remover |
| Editar<br>Passos con<br>Tipo<br>Inserir pass<br>Conju<br>Conju<br>Pausa<br>Quest<br>Quest<br>Carefa | n posição fixa<br>Passo<br>Passo a<br>nto de passos<br>a para o sujeito | Nome do uso<br>Não possui<br>Passo b<br>Nome do uso<br>Não possui | Ordem         | Remover |

#### **02** – Preencher informações sobre o "*Questionário*" → Clicar em "*Inserir*"

Identificação: Aplicação do THQ

Duração: 5 minutos

*Descrição*: Aplicação do questionário THQ ao participante do experimento.

Nome do Questionário no LimeSurvey: seu\_login THQ

*Quantidade de usos a inserir*: 1 (no entanto, um mesmo passo, em geral, pode ser usado mais de uma vez no mesmo protocolo experimental)

| Participantes | Home / Estudos / Estudo Exemplos - Traumas / Experimento Exemplo - A<br>/ Protocolo Experimental do Controle / Novo questionário | nálise de Traumas / Grupo Controle |
|---------------|----------------------------------------------------------------------------------------------------|------------------------------------|
| Estudos       |                                                                                                    |                                    |
| Questionários | Informações sobre o questionário                                                                                                 |                                    |
| Contato       | Novo questionário 🗸                                                                                                    |                                    |
| Passo a>      | Identificação *                                                                                                    | Duração                            |
|               | Aplicação do THQ                                                                                                    | 5 minuto(s)                        |
|               | Descrição                                                                                                    |                                    |
|               | Aplicação do questionário THQ ao participante do experimento.                                                                    |                                    |
| Passo b       | Nome do questionário no LimeSurvey*                                                                                              | 1                                  |
| 1 4000 0      | THQ (795187)                                                                                                    |                                    |
|               |                                                                                                    |                                    |
| Passo c       | Quantidade de usos a inserir *                                                                                                   |                                    |
|               |                                                                                                    | Passo d                            |

## 6.3 Incluir um Conjunto de Passos Paralelos

**Passo 01** – Na seção "*Passos com posição fixa*", clicar em "*Inserir passo*" → Selecionar a opção "*Conjunto de passos*".

|                                                                                                    | Duração                                 |                |          |
|----------------------------------------------------------------------------------------------------|-----------------------------------------|----------------|----------|
| rotocolo Experimental do Controle                                                                                                    | 5 minutos                               |                |          |
| scrição                                                                                                    |                                         |                |          |
| efinição dos passos, e a ordem de execução destes, d                                                                                                    | o protocolo experimental do Grupo Contr | ole.           |          |
| anização dos subpassos *                                                                                                    | Quantidade de passos o                  | obrigatórios * |          |
| Em uma sequência 👘 De forma paralela                                                                                                    | Todos                                   |                |          |
| Passos com posição fixa                                                                                                    |                                         |                |          |
| Tipo Passo                                                                                                    | Nome do uso                             | Ordem          | Remover  |
|                                                                                                    |                                         |                |          |
| Questionário Aplicação do THQ                                                                                                    |                                         |                | <u>^</u> |
| Questionário Aplicação do THQ                                                                                                    |                                         |                | •        |
| ■ Questionário Aplicação do THQ     Inserir passo -   Passo a     ■ Conjunto de passos                                                                                                    | Passo b                                 |                |          |
| Questionário Aplicação do THQ Inserir passo Conjunto de passos Instrução Pausa                                                                                                    | Passo b                                 |                | ~        |
| <ul> <li>Questionário</li> <li>Aplicação do THQ</li> <li>Passo -</li> <li>Passo a</li> <li>Instrução</li> <li>Pausa</li> <li>Questionário</li> </ul>                                                                     | Passo b                                 |                | Pamoyar  |
| <ul> <li>Questionário</li> <li>Aplicação do THQ</li> <li>Passo a</li> <li>Conjunto de passos</li> <li>Instrução</li> <li>Pausa</li> <li>Questionário</li> <li>Estímulo</li> </ul>                                        | Passo b                                 |                | Remover  |
| <ul> <li>Questionário Aplicação do THQ</li> <li>Inserir passo - Passoo a</li> <li>Conjunto de passos</li> <li>Instrução</li> <li>Pausa</li> <li>Questionário</li> <li>Estímulo</li> <li>Tarefa para o sujeito</li> </ul> | Passo b<br>Nome do uso                  |                | Remover  |

**02** – Preencher "*Informações sobre conjunto de passos*" → Selecionar a opção "*De forma paralela*" → Clicar em "*Inserir*"

Identificação: Bloco de Exibição de Estímulo e Coleta de EEG

*Descrição*: Enquanto o participante assiste a vídeos que retratam eventos de violência, são coletados os seus sinais de EEG.

Quantidade de usos a inserir: 01

| Participantes | Home / Estudos / Estudo Exemplos - Traumas / Experiment     | o Exemplo - Análise de Traumas / Grupo Controle   |         |
|---------------|-------------------------------------------------------------|---------------------------------------------------|---------|
| Estudos       |                                                             |                                                   |         |
| Questionários | Informações sobre o conjunto de passos                      |                                                   |         |
| Contato       | Novo conjunto de passos -                                   |                                                   |         |
|               | Identificação *                                             | Duração                                           |         |
| Passo a       | Exibição de estímulo e coleta de EEG                        | 0                                                 |         |
|               | Descrição                                                   |                                                   |         |
|               | Enquanto o participante assiste a vídeos que retratam event | s de violência, são coletados seus sinais de EEG. | , të    |
| Passo b       | Organização dos subpassos *<br>○ Em uma seguência           | Quantidade de passos obrigatórios *               |         |
| Passo c       | Quantidade de usos a inserir *                              |                                                   |         |
|               |                                                             | Passo d                                           | Inserir |

**03** – Na seção *"Passos com posição fixa"*, clicar em *"Exibição de estímulos e coleta de EEG"*.

| Estudos                  | / Protocolo Experimenta                                       | al do Controle                         | remo Exemplo - Analise de Traumas / G   |               |         |
|--------------------------|---------------------------------------------------------------|----------------------------------------|-----------------------------------------|---------------|---------|
| Questionários<br>Contato | Informações sobre<br>Identificação •<br>Protocolo Experimenta | o conjunto de passos<br>al do Controle | Duração<br>5 minutos                    |               |         |
|                          | Descrição<br>Definição dos passos,                            | e a ordem de execução destes, do       | protocolo experimental do Grupo Control | e.            |         |
|                          | Organização dos subp<br>⊚ Em uma sequência<br>Editar          | oassos *<br>O De forma paralela        | Quantidade de passos ob                 | origatórios * |         |
|                          | Passos com pos                                                | ição fixa                              |                                         |               |         |
|                          | Тіро                                                          | Passo                                  | Nome do uso                             | Ordem         | Remover |
|                          | Questionário                                                  | Aplicação do THQ                       |                                         | +             | ×       |
|                          | Edita Conjunto d Edita passos                                 | Exibição de estímulo e coleta de       | EEG Passo a                             | t             | ×       |
|                          | Inserir passo <del>-</del>                                    |                                        |                                         |               |         |

#### **04** – Clicar em "*Editar*"

| Participantes | Home / Estudos / Estudo Exemplos - Traumas / Exemplos - Traumas / Exemplos - Traumas - Traumas / Exemplos - Traumas / Exemplos - Traumas - Traumas / Exemplos - Traumas / Exemplos - Traumas - Trauma | operimento Exemplo - Análise de Traumas / Grupo Controle<br>o Exibicão de estímulo e coleta de EEG |
|---------------|----------------------------------------------------------------------------------------------------|----------------------------------------------------------------------------------------------------|
| Estudos       |                                                                                                    |                                                                                                    |
| Questionários | Informações sobre o conjunto de passos                                                                                                    |                                                                                                    |
| Contato       | Identificação *                                                                                                    | Duração                                                                                            |
|               | Exibição de estímulo e coleta de EEG                                                                                                    | 0                                                                                                  |
|               | Descrição                                                                                                    |                                                                                                    |
|               | Enquanto o participante assiste a vídeos que retrata Organização dos subpassos *  Em uma sequência  De forma paralela                                                                                                    | m eventos de violência, são coletados seus sinais de EEG.<br>                                      |
|               | Tipo Passo                                                                                                    | Nome do uso                                                                                        |
|               | Editar Passo a                                                                                                    |                                                                                                    |

# 6.4 Incluir Passo de Tarefa para o Experimentador

**01** – Clicar em "*Inserir passo*" → Selecionar a opção "*Tarefa para o experimentador*".

|                     | / Trotocolo Exper                                                                                                    |                                                                                             | origino do continuito o concila do Encorgano do e   | estimulo e coleta de EEG |
|---------------------|----------------------------------------------------------------------------------------------------|---------------------------------------------------------------------------------------------|-----------------------------------------------------|--------------------------|
| os                  |                                                                                                    |                                                                                             |                                                     |                          |
| ionários            | l=f===== ~~~~~~~~~~~~~~~~~~~~~~~~~~~~~~~                                                                               | alera a configura da concesa                                                                |                                                     |                          |
|                     | Informações s                                                                                                    | obre o conjunto de passos                                                                   |                                                     |                          |
| to                  | Identificação *                                                                                                    |                                                                                             | Duração                                             |                          |
|                     | Exibição de estí                                                                                                    | mulo e coleta de EEG                                                                        | 0                                                   |                          |
|                     | Descrição                                                                                                    |                                                                                             |                                                     |                          |
|                     | Enquanto o part                                                                                                    | icipante assiste a vídeos que retratam e                                                    | ventos de violência, são coletados seus sinais de E | EG.                      |
|                     |                                                                                                    |                                                                                             |                                                     |                          |
|                     |                                                                                                    |                                                                                             |                                                     |                          |
|                     |                                                                                                    |                                                                                             |                                                     |                          |
|                     |                                                                                                    |                                                                                             | Overstidede de neese e brinstéri                    | oc *                     |
|                     | Organização dos                                                                                                    | subpassos *                                                                                 | Quantidade de passos obrigatori                     | 05                       |
|                     | Organização dos<br>O Em uma seque                                                                                      | ⊧ subpassos *<br>ência    ⊚ De forma paralela                                               | <ul> <li>Todos</li> </ul>                           |                          |
|                     | Organização dos<br>Em uma seque<br>Editar                                                                              | subpassos *<br>ência ⊚ De forma paralela<br>Passo                                           | <ul> <li>Todos</li> <li>Nome do uso</li> </ul>      | Remover                  |
|                     | Organização dos<br>Em uma seque<br>Editar                                                                              | subpassos *<br>ência ⊚ De forma paralela<br>Passo                                           | Nome do uso                                         | Remover                  |
|                     | Organização dos<br>Em uma sequi<br>Editar<br>Tipo                                                                      | subpassos <sup>*</sup><br>ência ⊚ De forma paralela<br>Passo                                | Nome do uso                                         | Remover                  |
| <sup>o</sup> asso a | Organização dos<br>Em uma seque<br>Editar<br>Tipo                                                                      | subpassos <sup>*</sup><br>ência ⊚ De forma paralela<br>Passo                                | Nome do uso                                         | Remover                  |
| <sup>o</sup> asso a | Organização dos<br>Em uma seque<br>Editar<br>Tipo                                                                      | subpassos *<br>ência I De forma paralela<br>Passo                                           | Nome do uso                                         | Remover                  |
| <sup>o</sup> asso a | Organização dos<br>Em uma seque<br>Editar<br>Tipo<br>Inserir passo<br>Conjur<br>Instru                                 | subpassos *<br>ência  De forma paralela Passo r to de passos ção                            | Nome do uso                                         | Remover                  |
| °asso a             | Organização dos<br>Em uma seque<br>Editar<br>Tipo<br>Inserir passo<br>Conjun<br>Instru<br>O Pausa                      | subpassos "<br>ência  De forma paralela  Passo  to de passos ção                            | Nome do uso                                         | Remover                  |
| Passo a             | Corganização dos<br>Em uma seque<br>Editar<br>Tipo<br>Inserir passo<br>Ecolumi<br>Pausa<br>Exel<br>Questi              | subpassos "<br>ência  De forma paralela Passo to de passos ção onário                       | Nome do uso                                         | Remover                  |
| Passo a             | Corganização dos<br>Em uma seque<br>Editar<br>Tipo<br>Inserir passo<br>Eccli<br>O Pausa<br>Excli<br>Questi<br>O Estímu | subpassos *<br>ência  De forma paralela  Passo  to de passos ção onário ilo                 | Nome do uso                                         | Remover                  |
| Passo a             | Organização dos<br>Em uma seque<br>Editar<br>Tipo<br>Inserir passo<br>Eccli<br>Organização dos<br>Ecclitar             | subpassos *<br>ência  De forma paralela  Passo  r to de passos ção onário llo para o sujeto | Nome do uso                                         | Remover                  |

#### **02** – Preencher "*Informações sobre a tarefa para o experimentador*" → Clicar em "*Inserir*"

### *Identificação*: Captura do EEG

*Descrição*: O experimentador deve capturar os sinais de EEG do participante enquanto este último assiste aos vídeos.

| Participantes | Home / Estudos / Estudo Exemplos - Traumas / Experimento E<br>/ Protocolo Experimental do Controle / Uso do passo Exibição de<br>/ Nova tarefa para o experimentador | exemplo - Análise de Traumas / Grupo Controle<br>e estímulo e coleta de EEG / Exibição de estímulo e coleta de EEG |
|---------------|----------------------------------------------------------------------------------------------------|----------------------------------------------------------------------------------------------------|
| Questionários |                                                                                                    |                                                                                                    |
| Contato       | Informações sobre a tarefa para o experimentador<br>Nova tafefa para o experimentador -                                                                              |                                                                                                    |
|               | Identificação *                                                                                                    | Duração                                                                                                    |
|               | Captura de EEG                                                                                                    | Tempo                                                                                                    |
| Passo a       | Descrição<br>O experimentador deve capturar os sinais de EEG do participan                                                                                           | te enquanto este último assiste aos vídeos.                                                                        |
|               | Quantidade de usos a inserir *                                                                                                    |                                                                                                    |
|               |                                                                                                    | Passo c                                                                                                    |

**03** – Clicar em "*Inserir passo*" → Selecionar a opção "*Conjunto de Passos*", na seção "*Informações sobre Conjunto de Passos*"

| Passo a  Informações sobre o conjunto de passos  Identificação *  Duração  Cestrição  Enquanto o participante assiste a vídeos que retratam eventos de violência, são coletados seus sinais de EEG.  Organização dos subpassos *  Cuantidade de passos obrigatórios *  Entrar  Tipo Passo Nome do uso Remover  Passo a  Passo b  Conjunto de passos Passo b  Conjunto de passos  Passo b  Conjunto de passos  Passo b  Conjunto de passos  Passo b  Conjunto de passos  Captura de EEG  Passo b  Conjunto de passos  Captura de EEG  Passo b  Conjunto de passos  Captura de EEG  Conjunto de passos  Captura de EEG  Captura de EEG  Captura de EEG | ldos                   |                                                                                                    |                                       |                                                  |              |
|----------------------------------------------------------------------------------------------------|------------------------|----------------------------------------------------------------------------------------------------|---------------------------------------|--------------------------------------------------|--------------|
| Identificação *     Duração       Exbição de estimulo e coleta de EEG     0       Descrição     Enquanto o participante assiste a vídeos que retratam eventos de violência, são coletados seus sinais de EEG.       Organização dos subpassos *     Quantidade de passos obrigatórios *       Organização dos subpassos *     Quantidade de passos obrigatórios *       Organização dos subpassos *     Quantidade de passos obrigatórios *       En uma sequência     D forma paralela       Editar     Tipo       Passo a     Inserir passo =       Inserir passo =     Passo b       Inserir passo =     Passo b       Inserir passo =     Passo b       Inserir passo =     Passo b       Inserir passo =     Passo b       Inserir passo =     Passo b       Inserir passo =     Passo b       Inserir passo =     Passo b                                                                                                    | estionários            | Informações sobre o conj                                                                                                    | unto de passos                        |                                                  |              |
| Exbição de estímulo e coleta de EEG 0   Descrição Enquanto o participante assiste a videos que retratam eventos de violência, são coletados seus sinais de EEG.   Organização dos subpassos* Quantidade de passos obrigatórios*   • Entrar • Enquenta sequência • De forma paralela   • Editar     Passo a     • Tipo   • Tarefa para o   • Conjunto de passos   • Descrição     • Remover   • Passo b   • Instrução   • Passo b   • Instrução   • Passo b   • Instrução   • Para o sujeito                                                                                                    | ntato                  | Identificação *                                                                                                    |                                       | Duração                                          |              |
| Passo a                                                                                                    |                        | Exibição de estímulo e coleta                                                                                                    | de EEG                                | 0                                                |              |
| Enquanto o participante assiste a videos que retratam eventos de violência, são coletados seus sinais de EEG.         Organização dos subpassos*       Quantidade de passos obrigatórios*         • En uma sequência       • De forma paralela         • Editar       • Todos         • Tipo       Passo         • Tarefa para o       Captura de EEG         • Passo a       • Instrução         • Instrução       • Passo b         • Estímulo       • Remover         • Estímulo       • Estímulo         • Tarefa para o sujeito       • Sujeito                                                                                                    |                        | Descrição                                                                                                    |                                       |                                                  |              |
| Organização dos subpassos • Quantidade de passos obrigatórios •<br>• Em uma sequência • De forma paralela • Todos •<br>Editar<br>Tipo Passo Nome do uso Remover<br>• Tarefa para o Captura de EEG<br>• experimentador<br>• Instrução<br>• Passo D<br>• Instrução<br>• Passo b<br>• Instrução<br>• Pausa<br>• Questionário<br>• Estímulo<br>• Tarefa para o sujeito                                                                                                    |                        | Enquanto o participante assist                                                                                                    | te a vídeos que retratam evento       | s de violência, são coletados seus sinais de EEG | i.           |
| Organização dos subpassos *       Quantidade de passos obrigatórios *         Em uma sequência       De forma paralela         Editar         Tipo       Passo         Nome do uso       Remover         * Tarefa para o       Captura de EEG         experimentador       Passo b         Inserir passo -       Passo b         © Pausa       Questionário         Questionário       Questionário         © Tarefa para o sujeito       Sujeito                                                                                                    |                        |                                                                                                    |                                       |                                                  |              |
| En uma sequência  De forma paralela  Cittar  Tipo Passo Nome do uso Remover  Tarefa para o Captura de EEG experimentador  Passo b  Inserir passo Passo b  Entimulo G Tarefa para o sujeito                                                                                                    |                        | Organização dos subrassos                                                                                                    |                                       |                                                  |              |
| Editar<br>Tipo Passo Nome do uso Remover<br>I Tarefa para o Captura de EEG<br>experimentador<br>Passo a<br>Inserir passo -<br>Passo b<br>I Instrução<br>O Pausa<br>Questionário<br>O Estímulo<br>C Tarefa para o sujeito                                                                                                    |                        | organização dos subpassos                                                                                                    |                                       | Quantidade de passos obrigatorios                |              |
| Passo a<br>Inserir passo -<br>Passo b<br>Conjunto de passos<br>Passo b<br>Passo b<br>Finstrução<br>Pausa<br>Questionário<br>G Pausa<br>Excl<br>Questionário<br>G Tarefa para o sujeito                                                                                                    |                        | <ul> <li>Em uma sequência</li> </ul>                                                                                                    | •<br>e forma paralela                 | <ul> <li>Todos</li> </ul>                        |              |
| Passo a<br>Inserir passo -<br>Passo b<br>Conjunto de passos<br>Passo b<br>Passo b<br>Excl<br>Questionário<br>Estímulo<br>Carafa para o sujeito                                                                                                    |                        | Editar<br>Tipo Pass                                                                                                    | e forma paralela                      | Nome do uso                                      | Remover      |
| Insertir passo -<br>Passo b<br>Passo b<br>Passo b<br>Excl<br>Questionário<br>Estímulo<br>Tarefa para o sujeito                                                                                                    |                        | <ul> <li>Em uma sequência          <ul> <li>De</li> </ul> </li> <li>Editar</li> <li>Tipo Pass</li> <li>✓ Tarefa para o Capte experimentador</li> </ul>                                                                                                    | e forma paralela<br>50<br>rura de EEG | Nome do uso                                      | Remover      |
| <ul> <li>Conjunto de passos</li> <li>Instrução</li> <li>Pausa</li> <li>Questionário</li> <li>Estímulo</li> <li>Tarefa para o sujeito</li> </ul>                                                                                                    | Passo a                | <ul> <li>Em uma sequência          <ul> <li>De</li> </ul> </li> <li>Editar</li> <li>Tipo Pass</li> <li>Tarefa para o Capte experimentador</li> </ul>                                                                                                    | e forma paralela<br>30<br>rura de EEG | Nome do uso                                      | Remover<br>X |
| <ul> <li>Instrução</li> <li>Pausa</li> <li>Questionário</li> <li>Estímulo</li> <li>Tarefa para o sujeito</li> </ul>                                                                                                    | Passo a <mark>.</mark> | <ul> <li>Em uma sequência          <ul> <li>De</li> </ul> </li> <li>Editar</li> <li>Tipo Pass         <ul> <li>Tarefa para o capte experimentador</li> <li>Inserir passo -</li> </ul> </li> </ul>                                                                                                    | e forma paralela<br>50<br>tura de EEG | Nome do uso                                      | Remover<br>× |
| Excl Questionário<br>Estímulo<br>C Tarefa para o sujeito                                                                                                    | Passo a <mark>.</mark> | <ul> <li>Em uma sequência          <ul> <li>De</li> <li>Editar</li> </ul> </li> <li>Tipo Pass             <ul> <li>Tarefa para o capte experimentador</li> <li>Inserir passo →</li> <li>Conjunto de pas</li> </ul> </li> </ul>                                                                                                    | e forma paralela<br>30<br>tura de EEG | Nome do uso                                      | Remover<br>× |
| <ul> <li>n Estímulo</li> <li>𝒞 Tarefa para o sujeito</li> </ul>                                                                                                    | Passo a <mark>_</mark> | <ul> <li>Em uma sequência          <ul> <li>De</li> </ul> </li> <li>Editar</li> <li>Tipo Pass         <ul> <li>Tarefa para o Capte experimentador</li> <li>Inserir passo -</li> <li>Conjunto de pass</li> <li>Instrução</li> <li>Pausa</li> </ul> </li> </ul>                                                                            | e forma paralela<br>so<br>tura de EEG | Nome do uso                                      | Remover<br>× |
| 🕑 Tarefa para o sujeito                                                                                                    | Passo a_               | <ul> <li>Em uma sequência          <ul> <li>De</li> </ul> </li> <li>Editar</li> <li>Tipo Pass         <ul> <li>Tarefa para o Capte experimentador</li> <li>Inserir passo →</li> <li>Conjunto de pas</li> <li>Instruçao</li> <li>Pausa</li> <li>Questionário</li> </ul> </li> </ul>                                                       | e forma paralela<br>so<br>tura de EEG | Nome do uso                                      | Remover<br>× |
|                                                                                                    | Passo a <mark>.</mark> | <ul> <li>Em uma sequência          <ul> <li>Em uma sequência</li> <li>De</li> </ul> </li> <li>Editar         <ul> <li>Tipo</li> <li>Pass</li> <li>Tarefa para o Capte experimentador</li> <li>Inserir passo -</li> <li>Conjunto de pass</li> <li>Instruçao</li> <li>Pausa</li> <li>Questionário</li> <li>Estímulo</li> </ul> </li> </ul> | e forma paralela<br>50<br>tura de EEG | Nome do uso                                      | Remover<br>× |

**04** – Preencher "*Informações sobre o conjunto de passos*" → Selecionar a opção "*Em uma sequência*" → Clicar em "*Inserir*"

*Identificação*: Exibição de Vídeos

*Descrição*: O bloco contendo dois vídeos que retratam eventos de violência. A ordem de exibição destes vídeos pode variar de um participante para outro.

Organização: Sequência

*Quantidade de uso a inserir*: 01

| Participantes | Home / Estudos / Estudo Exemplos - Traumas / Ex              | perimento Exemplo - Análise de Traumas / Grupo Controle                          |
|---------------|--------------------------------------------------------------|----------------------------------------------------------------------------------|
| Estudos       | / Novo conjunto de passos                                    | Existição de estimulo e coleta de EEG - Existição de estimulo e coleta de EEG    |
| Questionários |                                                              |                                                                                  |
| Contato       | Informações sobre o conjunto de passos                       |                                                                                  |
|               | Novo conjunto de passos -                                    |                                                                                  |
| D             | Identificação *                                              | Duração                                                                          |
| Passo a       | Exibição de vídeos                                           | 0                                                                                |
|               | Descrição                                                    |                                                                                  |
|               | Bloco contendo dois vídeos que retratam eventos de<br>outro. | violência. A ordem de exibição desses vídeos pode variar de um participante para |
|               |                                                              |                                                                                  |
|               | L                                                            | J                                                                                |
| Passo b       | Organização dos subpassos *                                  | Quantidade de passos obrigatórios *                                              |
|               | Em uma sequencia<br>De forma paralela                        |                                                                                  |
|               |                                                              |                                                                                  |
|               |                                                              |                                                                                  |
| Passo c       | Quantidade de usos a inserir *                               |                                                                                  |
|               | 1 ‡                                                          |                                                                                  |
|               |                                                              |                                                                                  |
|               |                                                              | Passo d                                                                          |

### **05** – Clicar no *link "Exibição de vídeos"*

| estionários<br>ntato | Informações sobre o conjunto de passos<br>Identificação •                           | Duração                          |              |
|----------------------|-------------------------------------------------------------------------------------|----------------------------------|--------------|
|                      |                                                                                     |                                  |              |
|                      | Organização dos subpassos *                                                         | Quantidade de passos obrigatório | s *          |
|                      |                                                                                     |                                  |              |
|                      | Editar<br>Tipo Passo                                                                | Nome do uso                      | Remover      |
|                      | Editar<br>Tipo Passo<br>Conjunto d <mark>Editar</mark> Exibição de vídeos<br>passos | Nome do uso                      | Remover<br>× |

**06** – Clicar em "*Editar*", na seção de "*Informações sobre o conjunto de passos*" "*Exibição de vídeos*"

| 3                          |                                            | Duração                                                                    |
|----------------------------|--------------------------------------------|----------------------------------------------------------------------------|
| Exibição de vídeo          | DS .                                       | 0                                                                          |
| escrição                   |                                            |                                                                            |
| Bloco contendo d<br>outro. | lois vídeos que retratam eventos de violên | cia. A ordem de exibição desses vídeos pode variar de um participante para |
| rganização dos             | subpassos *                                | Quantidade de passos obrigatórios *                                        |
| Em uma sequê               | ncia 🛛 De forma paralela                   | Todos                                                                      |
| Passos com                 | posição fixa                               |                                                                            |
| Тіро                       | Passo                                      | Nome do uso                                                                |
|                            |                                            | Não possui                                                                 |
| Passos com                 | posição aleatória                          |                                                                            |
| Тіро                       | Passo                                      | Nome do uso                                                                |
|                            |                                            | Não possui                                                                 |
|                            |                                            |                                                                            |

## 6.5 Incluir Passos de Estímulos e de Pausa

**01** – Na seção *"Passos com posição aleatória"*, clicar em *"Inserir passo"* → Selecionar a opção *"Estímulo"* 

| anização dos                                                                         | subpassos *                                                                   | Quantidade de passos o                  | brigatórios * |         |
|--------------------------------------------------------------------------------------|-------------------------------------------------------------------------------|-----------------------------------------|---------------|---------|
| im uma sequê                                                                         | ència 🛛 🔘 De forma paralela                                                   | Todos                                   |               |         |
| ltar<br>Passos com                                                                   | posição fixa                                                                  |                                         |               |         |
| Tipo                                                                                 | Passo                                                                         | Nome do uso                             | Ordem         | Remover |
|                                                                                      |                                                                               |                                         |               |         |
|                                                                                      |                                                                               | Não possui                              |               |         |
| Inserir passo                                                                        |                                                                               | Não possui                              |               |         |
| Inserir passo                                                                        | •                                                                             | Não possui                              |               |         |
| Inserir passo<br>Passos com                                                          | posição aleatória                                                             | Não possui                              |               |         |
| Inserir passo<br>Passos com<br>Tipo                                                  | <ul> <li>posição aleatória</li> <li>Passo</li> </ul>                          | Não possui<br>Nome do uso               |               | Remover |
| Inserir passo<br>Passos com<br>Tipo                                                  | v<br>posição aleatória<br>Passo                                               | Não possui<br>Nome do uso<br>Não possui |               | Remover |
| Inserir passo<br>Passos com<br>Tipo<br>Inserir passo                                 | <ul> <li>posição aleatória</li> <li>Passo</li> </ul>                          | Não possui<br>Nome do uso<br>Não possui |               | Remover |
| Inserir passo<br>Passos com<br>Tipo<br>Inserir passo<br>Inserir passo                | <ul> <li>posição aleatória</li> <li>Passo</li> <li>Passo aleatória</li> </ul> | Não possui<br>Nome do uso<br>Não possui |               | Remover |
| Inserir passo<br>Passos com<br>Tipo<br>Inserir passo<br>Inserir passo<br>Instruction | <ul> <li>posição aleatória</li> <li>Passo</li> <li>Passo aleatória</li> </ul> | Não possui<br>Nome do uso<br>Não possui |               | Remove  |

#### **02** – Preencher "*Informações sobre o Estímulo*" → Clicar em "*Inserir*"

*Identificação*: Vídeo de Violência Doméstica *Descrição*: Vídeo mostrando cenas de violência doméstica. *Duração*: 30 segundos *Tipo de Estímulo*: Visual *Quantidade de usos a inserir*: 01

| Participantes | Home / Estudos / Estudo Exemplos - Traumas / Experimento Exemplo - Análise | de Traumas / Grupo Controle<br>a de FEG / Evibicão de estímulo e coleta de FEG |
|---------------|----------------------------------------------------------------------------|--------------------------------------------------------------------------------|
| Estudos       | / Uso do passo Exibição de vídeos / Exibição de vídeos / Novo estímulo     |                                                                                |
| Questionários |                                                                            |                                                                                |
| Contato       | Informações sobre o estímulo                                               |                                                                                |
|               | Novo estimulo +                                                            |                                                                                |
|               | Identificação *                                                            | Duração                                                                        |
| Passo a       | Vídeo de Violência Doméstica                                               | 30 segundo(s)                                                                  |
|               | Descrição                                                                  |                                                                                |
|               | Vídeo mostrando cenas de violência doméstica.                              |                                                                                |
|               |                                                                            |                                                                                |
|               |                                                                            |                                                                                |
|               | Tipo do estímulo *                                                         |                                                                                |
|               | Visual                                                                     |                                                                                |
|               |                                                                            |                                                                                |
|               |                                                                            |                                                                                |
| Passo b       | Quantidade de usos a inserir *                                             |                                                                                |
|               | 1 2                                                                        |                                                                                |
|               |                                                                            |                                                                                |
|               |                                                                            | Passo c                                                                        |
|               |                                                                            | Cancelar Inserir                                                               |

**03** – Tal como feito anteriormente, nos *Passos 01 e 02*, inserir um novo "*Estímulo*", com as seguintes informações:

*Identificação*: Vídeo de violência urbana

*Descrição*: Este passo consiste na apresentação, ao participante do estudo, de um vídeo contendo cenas de violência urbana.

*Tipo de estímulo*: Visual

*Duração*: 3 minutos

**04** – Na seção "*Passos com posição fixa*" de "*Informações sobre o conjunto de passos*" "*Exibição de vídeos*", clicar em "*Inserir passo*" → Selecionar a opção "*Pausa*".

| xiklição de vídeos 3 minutos e 30 segundos     serição     loco contendo dois vídeos que retratam eventos de violência. A ordem de exibição desses vídeos pode variar de um participante par<br>utro.     anização dos subpassos *     Quantidade de passos obrigatórios *     Em uma sequência     De forma paralela     Otago ordem retratame eventos de violência. A ordem de exibição desses vídeos pode variar de um participante par<br>utro.     anização dos subpassos *   Cuantidade de passos obrigatórios *   Em uma sequência   De forma paralela     ordem remov   Nome do uso   Ordem Remov   Naio possui     Inserir passo *   Passo D   Inserir passo *   Passo D   Inserir passo *   Pausa   Questionario   Remov   Remov   Remov   Remov   Image: Para o sujeito                                                                                                    | ntificação *                                                                                                    |                                                                        | Duração                                             |                           |                   |  |
|----------------------------------------------------------------------------------------------------|----------------------------------------------------------------------------------------------------|------------------------------------------------------------------------|-----------------------------------------------------|---------------------------|-------------------|--|
| scrição<br>loco contendo dois vídeos que retratam eventos de violência. A ordem de exilição desses vídeos pode variar de um participante par<br>tro.<br>anização dos subpassos *<br>Em uma sequência  De forma paralela<br>ditar<br>Passos com posição fixa<br>Tipo Passo Nome do uso Ordem Remov<br>Não possui<br>Inserir passo - Passo a<br>Conjunto de passos<br>Conjunto de passos<br>Passo b<br>Questionario<br>Questionario<br>Questionario<br>Stimulo<br>Tarefa para o sujeito<br>Stimulo<br>Stimulo<br>Stim                                                                                           | xibição de víde                                                                                                    | S                                                                      | 3 minutos e 3                                       | 3 minutos e 30 segundos   |                   |  |
| loco contendo dois vídeos que retratam eventos de violência. A ordem de exibição desses vídeos pode variar de um participante par<br>utro.<br>anização dos subpassos •<br>Em uma sequência • De forma paralela<br>ditar<br>Passos com posição fixa<br>Tipo Passo Nome do uso Ordem Remov<br>Não possui<br>Inserir passo •<br>Passo 2<br>Passo D<br>Questionario<br>Questionario<br>Questiona | scrição                                                                                                    |                                                                        |                                                     |                           |                   |  |
| ganização dos subpassos * Quantidade de passos obrigatórios *   Em uma sequência De forma paralela   o Todos Todos   Passos com posição fixa Tipo Passo Ordem Remov Não possui  Inserir passo Passo Passo Passo Passo Passo Passo Remov C Tarefa para o sujeito Stica                                                                                                    | loco contendo o<br>utro.                                                                                           | ois vídeos que retratam eventos de                                     | violência. A ordem de exibição desses vídeo         | is pode variar de um part | ticipante para    |  |
| Em uma sequência De forma paralela Todos ditar Passos com posição fixa Tipo Passo Nome do uso Ordem Remov Não possui Inserir passo - Passo a Conjunto de passos - Inoc vejec Passo b Questionario Questionario Questionario Questionario Stica Nome do uso Remov Stica X                                                                                                    | janização dos                                                                                                    | subpassos *                                                            | Quantidade de passos o                              | obrigatórios *            |                   |  |
| Aditar       Passo s com posição fixa         Tipo       Passo       Nome do uso       Ordem       Remov         Não possui       Não possui       Não possui       Não possui       Não possui         Inserir passo -       Passo a       Passo b       Passo b       Passo b         Image: Conjunto de passos       Image: Conjunto de passos       Passo b       Remov         Image: Questionario Remov       Nome do uso       Remov         Image: Questionario Remov       Nome do uso       Remov         Image: Tarefa para o sujeito       Image: Stica       X                                                                                                    | Em uma sequê                                                                                                    | ncia 🛛 De forma paralela                                               | Todos                                               |                           |                   |  |
| Passos com posição fixa<br>Tipo Passo Nome do uso Ordem Remov<br>Não possui<br>Inserir passo - Passo a<br>Conjunto de passos<br>Conjunto de passos<br>Conjunto                                                                     | ditar                                                                                                    |                                                                        |                                                     |                           |                   |  |
| Tipo Passo Nome do uso Ordem Removing   Não possui     Inserir passo -   Passo b   Pausa     Questionario   Questionario   Questionario   Estímulo   Estímulo   Tarefa para o sujeito     Nome do uso     Nome do uso                                                                                                    |                                                                                                    |                                                                        |                                                     |                           |                   |  |
| Não possui<br>Inserir passo - Passo a<br>Conjunto de passos<br>Conjunto de passos<br>Conjunto                                                                    | Passos com                                                                                                    | posição fixa                                                           |                                                     |                           |                   |  |
| Inserir passo -     Passo a     Conjunto de passos     Instrução        Passo b     Image: Conjunto de passos     Image: Conjunto de passos     Image: Conjunto de passos     Image: Conjunto de passos     Image: Conjunto de passos     Image: Conjunto de passos     Image: Conjunto de passos     Image: Conjunto de passos        Image: Conjunto de passos     Image: Conjunto de passos        Image: Conjunto de passos            Image: Conjunto de passos                 Image: Conjunto de passos                                                                                                    | Passos com<br>Tipo                                                                                                 | posição fixa<br>Passo                                                  | Nome do uso                                         | Ordem                     | Remover           |  |
| <ul> <li>Conjunto de passos</li> <li>Instrução</li> <li>Pausa</li> <li>Passo b</li> <li>Questionario</li> <li>Estímulo</li> <li>Estímulo</li> <li>Tarefa para o sujeito</li> <li>Estica</li> </ul>                                                                                                    | Passos com<br>Tipo                                                                                                 | posição fixa<br>Passo                                                  | Nome do uso<br>Não possui                           | Ordem                     | Remover           |  |
| <ul> <li>Instrução</li> <li>Pausa</li> <li>Passo b</li> <li>Instrução</li> <li>Passo b</li> <li>Removi</li> <li>Estímulo</li> <li>Tarefa para o sujeito</li> <li>istica</li> </ul>                                                                                                    | Passos com<br>Tipo<br>Inserir passo                                                                                | Passo<br>Passo<br>Passo                                                | Nome do uso<br>Não possui                           | Ordem                     | Remover           |  |
| O Pausa       PASSO D         III Questionario       Nome do uso         O Estímulo       Nome do uso         IV Tarefa para o sujeito       istica                                                                                                    | Passos com<br>Tipo<br>Inserir passo                                                                                | Passo<br>Passo<br>Passo<br>o de passos                                 | Nome do uso<br>Não possui                           | Ordem                     | Remover           |  |
| Image: Questionario     Nome do uso     Remov <ul> <li>             Estímulo</li> <li>             Tarefa para o sujeito</li> <li>             stica</li> </ul>                                                                                                    | Passos com<br>Tipo<br>Inserir passo                                                                                | Passo<br>Passo<br>Passo a<br>o de passos                               | Nome do uso<br>Não possui                           | Ordem                     | Remover           |  |
| ∩     Estímulo                                                                                                    | Passos com<br>Tipo<br>Inserir passo<br>Conjun<br>Pausa                                                             | Passo<br>Passo<br>Passo<br>o de passos                                 | Nome do uso<br>Não possui<br>Passo b                | Ordem                     | Remover           |  |
| 🕑 Tarefa para o sujeito 😽 Stica 🗶                                                                                                    | Passos com<br>Tipo<br>Inserir passo<br>Conjun<br>Conjun<br>Pausa<br>B Questio                                      | Passo<br>Passo<br>o de passos                                          | Nome do uso<br>Não possui<br>Passo b                | Ordem                     | Remover           |  |
|                                                                                                    | Passos com<br>Tipo<br>Inserir passo<br>Conjun<br>Conjun<br>Pausa<br>Questic<br>Questic                             | Passo<br>Passo<br>Passo<br>o de passos                                 | Nome do uso<br>Não possui<br>Passo b<br>Nome do uso | Ordem                     | Remover           |  |
| F Tarefa para o experimentador                                                                                                    | Passos com<br>Tipo<br>Inserir passo<br>Conjun<br>Conjun<br>Co Pausa<br>Questic<br>Questic<br>Co Estímu<br>C Tarefa | Passo<br>Passo<br>Passo<br>o de passos<br>nario<br>o<br>para o sujeito | Nome do uso<br>Não possui<br>Passo b<br>Nome do uso | Ordem                     | Remove<br>Remover |  |

#### **05** – Preencher "*Informações sobre a pausa*" → Clicar em "*Inserir*"

*Identificação*: Pausa entre Vídeos *Duração*: 1 minuto *Descrição*: Tempo de descanso entre um vídeo e outro *Quantidade de usos a inserir*: 01

| Participantes<br>Estudos | Home / Estudos / Estudo Exemplos - Traumas / Experimento Exemplo - A<br>/ Protocolo Experimental do Controle / Uso do passo Exibição de estímulo<br>/ Uso do passo Exibição de vídeos / Exibição de vídeos / Nova pausa | Análise de Traumas / Grupo Controle<br>e coleta de EEG / Exibição de estímulo e coleta de EEG |
|--------------------------|----------------------------------------------------------------------------------------------------|-----------------------------------------------------------------------------------------------|
| Questionários<br>Contato | Informações sobre a pausa<br>Nova pausa -<br>Identificação *                                                                                                    | Duração *                                                                                     |
| Passo a                  | Pausa entre os Vídeos Descrição Tempo de descanso entre um vídeo e outro.                                                                                                    | 1 minuto(s)                                                                                   |
|                          | Quantidade de usos a inserir *                                                                                                    |                                                                                               |
|                          |                                                                                                    | Passo c                                                                                       |

**06**: Mover o passo "*Pausa entre os vídeos*" na seção "*Passos com posição fixa*" ao clicar na "*Seta Azul*"

| entificação *                                                                                      |                                                                                                    | Duração                                                                              |                         |                                                          |  |
|----------------------------------------------------------------------------------------------------|----------------------------------------------------------------------------------------------------|--------------------------------------------------------------------------------------|-------------------------|----------------------------------------------------------|--|
| Exibição de vídeos                                                                                 |                                                                                                    | 4 minutos e 30                                                                       | 4 minutos e 30 segundos |                                                          |  |
| escrição                                                                                           |                                                                                                    |                                                                                      |                         |                                                          |  |
| Bloco contendo dois<br>outro.                                                                      | vídeos que retratam eventos de violência                                                                 | a. A ordem de exibição desses vídeo:                                                 | s pode variar de um par | ticipante para                                           |  |
| rganização dos sul                                                                                 | opassos *                                                                                                | Quantidade de passos o                                                               | brigatórios *           |                                                          |  |
|                                                                                                    |                                                                                                    |                                                                                      |                         |                                                          |  |
|                                                                                                    |                                                                                                    |                                                                                      |                         |                                                          |  |
|                                                                                                    |                                                                                                    |                                                                                      |                         |                                                          |  |
| Passos com po                                                                                      | sição fixa                                                                                               |                                                                                      |                         |                                                          |  |
| Passos com po<br>Tipo                                                                              | sição fixa<br>Passo                                                                                      | Nome do uso                                                                          | Ordem                   | Remover                                                  |  |
| Passos com po<br>Tipo                                                                              | vsição fixa<br>Passo<br>> 2 posições p                                                                   | Nome do uso                                                                          | Ordem                   | Remover                                                  |  |
| Passos com po<br>Tipo                                                                              | sição fixa<br>Passo<br>2 posições p<br>Pausa entre os Vídeos                                             | Nome do uso<br>para passo aleatório agrupadas                                        | Ordem                   | Remover                                                  |  |
| Passos com po<br>Tipo<br>O Pausa                                                                   | sição fixa<br>Passo<br>2 posições p<br>Pausa entre os Vídeos                                             | Nome do uso<br>para passo aleatório agrupadas                                        | Ordem                   | Remover<br>×                                             |  |
| Passos com po<br>Tipo<br>O Pausa                                                                   | sição fixa<br>Passo<br>2 posições p<br>Pausa entre os Vídeos                                             | Nome do uso<br>para passo aleatório agrupadas                                        |                         | Remover<br>×                                             |  |
| Passos com po<br>Tipo<br>O Pausa                                                                   | sição fixa<br>Passo<br>2 posições p<br>Pausa entre os Vídeos                                             | Nome do uso<br>para passo aleatório agrupadas<br>Alter                               | Ordem                   | Remover<br>×<br>dos                                      |  |
| Passos com po<br>Tipo<br>O Pausa<br>Inserir passo -                                                | sição fixa<br>Passo<br>2 posições p<br>Pausa entre os Vídeos                                             | Nome do uso<br>para passo aleatório agrupadas<br>Alter<br>víde                       | Ordem                   | Remover<br>*<br>dos<br>r na                              |  |
| Passos com po<br>Tipo<br>O Pausa<br>Inserir passo -                                                | esição fixa<br>Passo<br>2 posições p<br>Pausa entre os Vídeos                                            | Nome do uso<br>bara passo aleatório agrupadas<br>Alter<br>víde<br>set                | ordem                   | Remover<br>×<br>dos<br>r na<br>zul                       |  |
| Passos com po<br>Tipo<br>O Pausa<br>Inserir passo -<br>Passos com po<br>Tipo                       | sição fixa<br>Passo<br>2 posições p<br>Pausa entre os Vídeos<br>sição aleatória<br>Passo                 | Nome do uso<br>para passo aleatório agrupadas<br>Alter<br>víde<br>set<br>Nome do uso | ordem                   | Remover<br>*<br>dos<br>r na<br>zul<br><sub>Remover</sub> |  |
| Passos com po<br>Tipo<br>O Pausa<br>Inserir passo -<br>Passos com po<br>Tipo<br>Tipo<br>C Estímulo | esição fixa Passo 2 posições p Pausa entre os Vídeos esição aleatória Passo Vídeo de Violência Doméstica | Nome do uso<br>para passo aleatório agrupadas<br>Alter<br>víde<br>set<br>Nome do uso | ordem                   | Remover<br>*<br>dos<br>r na<br>zul<br>Remover<br>*       |  |

### 07 – Observar como ficará a ordem dos passos na seção "*Passos com posição fixa*"

| formações sol                                                       | bre o conjunto de passos                                          |                                                                                                |                                                                                     |                                                                               |
|---------------------------------------------------------------------|-------------------------------------------------------------------|------------------------------------------------------------------------------------------------|-------------------------------------------------------------------------------------|-------------------------------------------------------------------------------|
| entificação *                                                       |                                                                   | Duração                                                                                        |                                                                                     |                                                                               |
| Exibição de vídeo                                                   | S                                                                 | 4 minutos e 3                                                                                  | 30 segundos                                                                         |                                                                               |
| escrição                                                            |                                                                   |                                                                                                |                                                                                     |                                                                               |
|                                                                     |                                                                   |                                                                                                |                                                                                     |                                                                               |
| rganização dos s<br>Em uma sequêr<br>Editar                         | aubpassos *<br>ncia 💿 De forma paralela                           | Quantidade de passos<br>Todos Ol<br>pas                                                        | obrigatórios<br>bservar a or<br>ssos, que po                                        | rdem do<br>odem sei                                                           |
| rganização dos s<br>Em uma sequêr<br>Editar                         | subpassos *<br>ncia 💿 De forma paralela                           | Quantidade de passos<br>Todos Ol<br>pas<br>alte                                                | <sup>obrigatórios *</sup><br>bservar a or<br>ssos, que po<br>erados via s           | dem do<br>odem ser<br><mark>eta azul</mark> ,                                 |
| rganização dos s<br>Em uma sequêr<br>Editar<br>Passos com p         | subpassos *<br>ncia O De forma paralela<br>Dosição fixa           | Quantidade de passos<br>Todos Ol<br>pas<br>alte                                                | obrigatórios<br>bservar a or<br>ssos, que po<br>erados via s<br>se necess           | rdem do<br>odem ser<br><mark>eta azul</mark> ,<br>sário                       |
| rganização dos s<br>Em uma sequêr<br>Editar<br>Passos com p<br>Tipo | subpassos *<br>ncia O De forma paralela<br>posição fixa<br>Passo  | Quantidade de passos<br>Todos Ol<br>pas<br>alte<br>Nome do uso                                 | obrigatórios*<br>bservar a or<br>ssos, que po<br>erados via s<br>se necess<br>Ordem | rdem do<br>odem ser<br><mark>eta azul</mark> ,<br>sário<br><sub>Remover</sub> |
| rganização dos s<br>Em uma sequêr<br>Editar<br>Passos com p<br>Tipo | subpassos *<br>ncia O De forma paralela<br>Dossição fixa<br>Passo | Ouantidade de passos<br>Todos Ol<br>pas<br>alte<br>Nome do uso<br>Posição para passo aleatório | obrigatórios*<br>bservar a or<br>ssos, que po<br>erados via s<br>se necess<br>Ordem | rdem do<br>odem ser<br>eta azul,<br>sário<br><sub>Remover</sub>               |

### 6.6 Incluir Nova Aplicação de Questionário no Protocolo Experimental

**01** – Na barra de navegação no topo da página, clicar em "*Protocolo Experimental de Controle*"  $\rightarrow$  Clicar em "*Inserir passo*"  $\rightarrow$  Na seção "*Passos com posição fixa*", selecionar a opção "*Questionário*".

| ormações sobre                                                                                                    | o conjunto de passos                                                                                                    |                               |                              |                   |
|----------------------------------------------------------------------------------------------------|----------------------------------------------------------------------------------------------------|-------------------------------|------------------------------|-------------------|
| ntificação *                                                                                                    |                                                                                                    | Duração                       |                              |                   |
| Protocolo Experiment                                                                                                 | al do Controle                                                                                                    | 9 minutos e 3                 | 30 segundos                  |                   |
|                                                                                                    |                                                                                                    |                               |                              |                   |
| scrição                                                                                                    |                                                                                                    |                               |                              |                   |
| efinição dos passos                                                                                                  | , e a ordem de execução destes, do protocol                                                                                 | o experimental do Grupo Contr | role.                        |                   |
|                                                                                                    |                                                                                                    |                               |                              |                   |
|                                                                                                    |                                                                                                    |                               |                              |                   |
|                                                                                                    |                                                                                                    |                               |                              |                   |
|                                                                                                    |                                                                                                    |                               |                              |                   |
| anização dos sub                                                                                                    | passos *                                                                                                    | Quantidade de passos          | obrigatórios *               |                   |
| anização dos sub<br>Em uma sequência                                                                                 | passos *                                                                                                    | Quantidade de passos<br>Todos | obrigatórios *               |                   |
| anização dos subj<br>Em uma sequência                                                                                | passos *<br>O De forma paralela                                                                                             | Quantidade de passos          | obrigatórios *               |                   |
| anização dos sub<br>Em uma sequência<br>ditar                                                                        | passos *<br>O De forma paralela                                                                                             | Quantidade de passos          | obrigatórios *               |                   |
| anização dos sub <sub>l</sub><br>Em uma sequência<br>ditar                                                           | passos *<br>O De forma paralela                                                                                             | Quantidade de passos          | obrigatórios *               |                   |
| anização dos subj<br>Em uma sequência<br>ditar<br>Passos com pos                                                     | passos *                                                                                                    | Quantidade de passos          | obrigatórios *               |                   |
| janização dos subj<br>Em uma sequência<br>ditar<br>Passos com pos<br>Tipo                                            | passos *<br>De forma paralela<br>sição fixa<br>Passo                                                                        | Quantidade de passos          | obrigatórios *               | Remover           |
| anização dos subj<br>Em uma sequência<br>ditar<br>Passos com pos<br>Tipo<br>I Questionário                           | passos *<br>De forma paralela<br>sição fixa<br>Passo<br>Aplicação do THO                                                    | Quantidade de passos          | obrigatórios *               | Remover           |
| anização dos subj<br>Em uma sequência<br>ditar<br>Passos com pos<br>Tipo<br>I Questionário                           | passos *<br>De forma paralela<br>sição fixa<br>Passo<br>Aplicação do THQ                                                    | Quantidade de passos          | obrigatórios *<br>Ordem      | Remover           |
| anização dos subj<br>Em uma sequência<br>ditar<br>Passos com pos<br>Tipo<br>I Questionário                           | passos *<br>De forma paralela<br>sição fixa<br>Passo<br>Aplicação do THQ<br>Exibição de estímulo e coleta de EEG            | Quantidade de passos          | obrigatórios *<br>Ordem      | Remover<br>×      |
| anização dos subj<br>Em uma sequência<br>ditar<br>Passos com pos<br>Tipo<br>I Questionário<br>assos                  | passos *<br>De forma paralela<br>sição fixa<br>Passo<br>Aplicação do THQ<br>Exibição de estímulo e coleta de EEG            | Quantidade de passos          | obrigatórios *<br>Ordem<br>↓ | Remover<br>×<br>× |
| anização dos subj<br>Em uma sequência<br>ditar<br>Passos com pos<br>Tipo<br>I Questionário<br>Conjunto de<br>passos  | passos •<br>De forma paralela<br>sição fixa<br>Passo<br>Aplicação do THQ<br>Exibição de estímulo e coleta de EEG<br>Passo a | Quantidade de passos          | obrigatórios *<br>Ordem<br>↓ | Remover<br>×<br>× |
| anização dos subj<br>Em uma sequência<br>ditar<br>Passos com pos<br>Tipo<br>I Questionário<br>Conjunto de<br>passos  | passos *<br>De forma paralela<br>sição fixa<br>Passo<br>Aplicação do THQ<br>Exibição de estímulo e coleta de EEG<br>Passo a | Quantidade de passos          | obrigatórios *<br>Ordem<br>↓ | Remover<br>×<br>× |
| ganização dos subj<br>Em uma sequência<br>ditar<br>Passos com pos<br>Tipo<br>I Questionário<br>Conjunto de<br>passos | passos •<br>De forma paralela<br>sição fixa<br>Passo<br>Aplicação do THQ<br>Exibição de estímulo e coleta de EEG<br>Passo a | Quantidade de passos          | obrigatórios *<br>Ordem<br>↓ | Remover<br>×<br>× |

#### **02** – Preencher "*Informações básicas sobre o questionário*" → Clicar em "*Inserir*"

*Identificação*: Aplicação do TIS Rígida *Duração*: 5 minutos

*Descrição*: Aplicação do Questionário TIS Rígida ao participante do experimento. *Nome do questionário no LimeSurvey*: *seu\_login* TIS Rígida

| Participantes | Home / Estudos / Estudo Exemplos - Traumas / Experimento Exemplo - / | Análise de Traumas / Grupo Controle |
|---------------|----------------------------------------------------------------------|-------------------------------------|
| Estudos       |                                                                      |                                     |
| Questionários | Informações sobre o questionário                                     |                                     |
| Contato       | Novo questionário 🗸                                                  |                                     |
| Passo a       | Identificação *                                                      | Duração                             |
|               | Aplicação do TIS Rígida                                              | 5 minuto(s)                         |
|               | Descrição                                                            |                                     |
|               | Aplicação do questionário TIS Rígida ao participante do experimento. |                                     |
|               |                                                                      |                                     |
| Passo b       | Nome do questionário no LimeSurvey*                                  |                                     |
|               | [115 Higida [943/73]                                                 |                                     |
|               |                                                                      |                                     |
|               | Quantidade de usos a inserir *                                       |                                     |
|               |                                                                      |                                     |
|               |                                                                      |                                     |
|               |                                                                      | Cancelor                            |
|               |                                                                      | •Passo d•                           |

# 7. Usar um Mesmo Protocolo Experimental em Grupos Diferentes

**01** – Na barra de navegação na parte superior da tela, clicar em "*Experimento Exemplo* – *Análise de Traumas*" → Clicar em "*Inserir Novo*", na seção "*Grupos*".

**02** – Preencher "*Informações sobre o Grupo*" → Clicar em "*Salvar*".

*Nome*: Grupo Tratamento *Descrição*: Grupo em que o fator testado é aplicado

**03** – Na tela "*Informações Básicas*" "*Grupo Tratamento*", clicar em "*Configurar / Criar*", na seção "*Protocolo Experimental*".

**04** – Na tela "*Informações sobre o Conjunto de Passos*", em "*Identificação*" é possível reutilizar (selecionar) o protocolo experimental previamente criado para o grupo controle ("'*Protocolo Experimental do Controle*").

# 8. Participante

### 8.1 Buscar Participante

**01** – Clicar em "*Participantes*" no meu esquerdo  $\rightarrow$  Observar que é possível buscar participante pelo Nome (parcial) ou CPF.

| Participantes |                                                      |         |
|---------------|------------------------------------------------------|---------|
| Estudos       | Buscar participante 4 participantes cada:            | strados |
| Questionários | Q Digite o nome ou o CPF para buscar um participante |         |
| Contato       | Inserir novo                                         |         |
|               | Realizar buscas                                      |         |
|               | por participantes                                    |         |
|               | existentes                                           |         |

### 8.2 Incluir Participante

**01** – Clicar em "*Participantes*" no meu esquerdo  $\rightarrow$  Clicar em "*Inserir novo*"  $\rightarrow$  Preencher formulários, em especial, os campos de preenchimento obrigatório.

| Participantes | -Passo a                                             |                             |
|---------------|------------------------------------------------------|-----------------------------|
| Estudos       |                                                      | 4 participantes cadastrados |
| Questionários | Q Digite o nome ou o CPF para buscar um participante |                             |
| Contato       | Inserir novo - Passo b                               |                             |

### 8.3 Associar Participante a um Estudo

**01** - Clicar no em "*Estudos*" (menu esquerdo) → Clicar em "*Estudos* – *Exemplo Traumas*" → Clicar em "*Experimento Exemplo* – *Análise de Traumas*" → Clicar em "*Grupo Controle*", na seção "*Grupos*" → Clicar "*Cadastrar*", na seção "*Participantes*" → "*Inserir*" e depois selecionar participante por Nome ou CPF.

| articipantes | Home / Estudos / Est | tudo Exemplos - Traumas / Experimente | o Exemplo - Análise de Traumas / Grupo Controle / Participantes |
|--------------|----------------------|---------------------------------------|-----------------------------------------------------------------|
| studos       |                      |                                       |                                                                 |
| wastionárias | Inserir participante |                                       |                                                                 |
| lesuonanos   | <b>Q</b> Tal         | Passo b                               | Passo a (observa                                                |
| intato       | Beltrano de Tal      |                                       | que a barra de                                                  |
|              | Fulana de Tal        |                                       | navegação aponta o                                              |
|              | Sicrario de Tal      |                                       | caminho nara                                                    |
|              |                      |                                       | "Derticipantae")                                                |
|              |                      |                                       | Failicipantes )                                                 |
|              | Participante         | Termo de consentimento                | Questionários concluídos                                        |
|              | Fulana de Tal        | Ø Sem anexo                           | 0/2                                                             |
|              |                      |                                       | Observar que os participantes                                   |
|              |                      |                                       | selecionados serão listados agui                                |

Voltar

# 9. Preencher Questionário para Participante

**01** – Navegar em "*Estudos / Estudo Exemplos Traumas / Experimento Exemplo / Análise de Traumas / Grupo Controle*" → Selecionar *seu\_login* - *THQ*, o questionário para o qual quer fazer um preenchimento, na seção "Questionários do protocolo experimental"

| Participantes F         | Home / Estudos / Est                                                                    | tudo Exemplos - Traumas / Experimento Exe                                                      | mplo - Análise de Traum                           | as / Grupo Controle                       |                                                  |
|-------------------------|-----------------------------------------------------------------------------------------|------------------------------------------------------------------------------------------------|---------------------------------------------------|-------------------------------------------|--------------------------------------------------|
| studos<br>Questionários | Informações básic<br>Título *                                                           | as do grupo                                                                                    | Passo a                                           | (Navegaçã                                 | ão)                                              |
| Contato                 | Grupo Controle                                                                          |                                                                                                |                                                   | 、 <b>O</b> ,                              | ,                                                |
|                         | Descrição *                                                                             |                                                                                                |                                                   |                                           |                                                  |
|                         | Grupo em que o fator                                                                    | r testado não é aplicado.                                                                      |                                                   |                                           |                                                  |
|                         |                                                                                         |                                                                                                |                                                   |                                           |                                                  |
|                         | Critério de inclusão                                                                    | O<br>nóstico da doença ou o código da doença (CID-10)                                          |                                                   |                                           |                                                  |
|                         | Critério de inclusão<br>& Especificar o diagn<br>CID                                    | O<br>nóstico da doença ou o código da doença (CID-10)<br>Descrição                             |                                                   |                                           |                                                  |
|                         | Critério de inclusão<br>C Especificar o diagn<br>CID<br>F41                             | O<br>hóstico da doença ou o código da doença (CID-10)<br>Descrição<br>F41 Outr transt ansiosos |                                                   |                                           | ×                                                |
|                         | Critério de inclusão<br>Especificar o diagn<br>CID<br>F41<br>Questionários do p         | o<br>hóstico da doença ou o código da doença (CID-10)<br>Descrição<br>F41 Outr transt ansiosos |                                                   |                                           | ×                                                |
| Passo b                 | Critério de inclusão<br>Especificar o diagn<br>CID<br>F41<br>Questionários do p<br>Nome | o<br>nóstico da doença ou o código da doença (CID-10)<br>Descrição<br>F41 Outr transt ansiosos | Preenchimentos<br>necessários por<br>participante | Total de<br>preenchimentos<br>necessários | X<br>Total de<br>preenchimentos já<br>realizados |
| Passo b                 | Critério de inclusão<br>Especificar o diagn<br>CID<br>F41<br>Questionários do p<br>Nome | o<br>hóstico da doença ou o código da doença (CID-10)<br>Descrição<br>F41 Outr transt ansiosos | Preenchimentos<br>necessários por<br>participante | Total de<br>preenchimentos<br>necessários | X<br>Total de<br>preenchimentos já<br>realizados |

#### **02** – Clicar em "*Novo preenchimento*" para um dos participantes listados.

| Participantes | Home / Estudos / I | Estudo Exemplos - Traumas / Experimento Exemplo - / | Análise de Traumas / Grupo Controle / THQ |
|---------------|--------------------|-----------------------------------------------------|-------------------------------------------|
| Estudos       |                    |                                                     |                                           |
| Questionários | THQ                |                                                     |                                           |
| Contato       | Identificação:     | Aplicação do THQ                                    |                                           |
|               | Descrição:         | Aplicação do questionário THQ ao participante do e  | xperimento.                               |
|               | Duração:           | 5 minuto(s)                                         |                                           |
|               | Nome do uso:       |                                                     |                                           |
|               | Quantidade de repe | etições: 1                                          |                                           |
|               |                    |                                                     |                                           |
|               | Participante       | Questionários concluídos                            | Preenchimentos                            |
| Passo a       | Fulana de Tal      | 0/1                                                 | Novo preenchimento                        |
|               | Sicrano de Tal     | 0/1                                                 | Novo preenchimento                        |

**03** – Preencher o campo "*Data de preenchimento*", o único campo editável deste formulário  $\rightarrow$  Clicar em "*Novo preenchimento*"

| stionarios | Questionário                   | Participante           |  |
|------------|--------------------------------|------------------------|--|
| itato      | THQ                            | L Fulana de Tal        |  |
|            | Responsável pelo preenchimento | Data de preenchimento* |  |
|            | L usuario Passo a              | 14/01/2016             |  |
|            |                                |                        |  |

04 – Preencher os dados do formulário que foi exibido no *LimeSurvey*.

**05** – Observar que o NES indicará se o status de preenchimento de um formulário está completo ou incompleto (quando um formulário do LimeSurvey tem somente parte dos seus campos preenchidos). Formulários incompletos poderão ser preenchidos a qualquer momento a partir do NES.

| Participantes | Home / Estudos / Estudo Exemplos - Traumas / Experimento Exemplo - Análise de Traumas / Grupo Controle / THQ |                                         |                                    |                                                       |
|---------------|----------------------------------------------------------------------------------------------------|-----------------------------------------|------------------------------------|-------------------------------------------------------|
| Estudos       |                                                                                                    |                                         |                                    |                                                       |
| Questionários | THQ                                                                                                    |                                         |                                    |                                                       |
| Contato       | Identificação:                                                                                               | Aplicação do THQ                        |                                    |                                                       |
|               | Descrição:                                                                                                   | Aplicação do questionário THQ ao partic | ipante do experimento.             | Para preencher um                                     |
|               | Duração:                                                                                                    | 5 minuto(s)                             |                                    | questionário, clicar em data                          |
|               | Nome do uso:                                                                                                 |                                         |                                    | (e.g., 21 de Janeiro de<br>2016) na tela que se abrir |
|               | Quantidade de repet                                                                                          | lições: 1                               |                                    | clicar em "Continuar                                  |
|               |                                                                                                    |                                         |                                    | Preenchimento"                                        |
| Questionário  | Participante                                                                                                 | Questionários concluídos                | Preenchimentos                     | /                                                     |
|               | Fulana de Tal                                                                                                | 1/1                                     | 14 de Janeiro de 201               | 6 Completo                                            |
|               | Sicrano de Tal                                                                                               | 0/1                                     | Ver detailhes 21 de Janeiro de 201 | 6 Incompleto                                          |